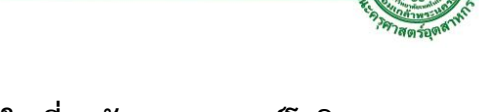

# การสร้างภาพข้อมูลด้วยแท็บโบลว์เพื่อความเข้าใจเกี่ยวกับสถานการณ์โควิด-19 Data Visualization using Tableau for the Understanding of COVID-19

ทศพล บ้านคลองสี่<sup>1\*</sup> และ จรัญ แสนราช<sup>2</sup> Todsapon Banklongsi<sup>1\*</sup> and Charun Sanrach<sup>2</sup>

### 1. บทนำ

. ปัจจุบันมีข้อมูลใหม่ถูกสร้างขึ้นมากมายในโลกออนไลน์ เช่น เฟซบุ๊ก ยูทูป ทวิตเตอร์ อินสตาแกรม จีเมล และ แหล่งข้อมูลอื่น ๆ การทำความเข้าใจกับข้อมูลจึงเป็น เรื่องสำคัญต่อองค์กรที่ต้องมีการเก็บรวบรวมข้อมูลเพื่อ ้นำมาใช้วิเคราะห์ข้อมูลให้เกิดประโยชน์ แต่ข้อมูลนั้น อาจมีขนาดใหญ่และมีความซับซ้อนซึ่งยากที่จะจัดการ ด้วยซอฟต์แวร์ที่มีการประมวลผลข้อมูลแบบเดิม การ วิเคราะห์และแสดงภาพข้อมูล [1] สามารถนำมาใช้แสดง ทิศทางของแนวโน้มธุรกิจใหม่ ๆ การป้องกันโรค และการ สร้างแบบจำลองเพื่อคาดการณ์เหตุการณ์ที่สามารถ เกิดขึ้นได้ในอนาคต เครื่องมือที่นิยมใช้สำหรับการ วิเคราะห์ข้อมูลและการสร้างภาพข้อมูลเพื่อค้นหาข้อมูล เชิงลึกคือแท็บโบลว์ (Tableau) [2] เป็นเครื่องมือที่ รายงานข้อมูลทางธุรกิจด้วยการสร้างภาพข้อมูล (Business Intelligence) ที่ช่วยให้ผู้ใช้สำรวจและทำ ความเข้าใจข้อมูลได้ด้วยการสร้างภาพเชิงโต้ตอบที่ สามารถใช้ร่วมกับฐานข้อมูลต่าง ๆ ได้เกือบทุกชนิด ทั้ง ในรูปแบบไฟล์ข้อมูล และติดต่อกับฐานข้อมูลแบบ เรียลไทม์ได้โดยตรง ใช้งานง่ายด้วยการลากและวางเพื่อ สร้างภาพข้อมูลเชิงโต้ตอบในรูปแบบที่ต้องการ [3] การ แพร่ระบาดของเชื้อไวรัสโควิด-19 (COVID-19) [4] ที่ ระบาดไปทั่วโลกได้รับการพิสูจน์แล้วว่าส่งผลกระทบต่อ ทุกคน การใช้ประโยชน์จากแท็บโบลว์จึงเป็นสิ่งสำคัญที่ ช่วยให้การวิเคราะห์ข้อมูลที่มีจำนวนมากและมีความ ซับซ้อนของสถานการณ์โควิด-19 ทำให้แสดงออกมาเป็น ภาพแดชบอร์ดเชิงโต้ตอบ (Interactive Dashboard) ได้ ง่ายและรวดเร็ว โดยที่ผู้ใช้ไม่จำเป็นต้องมีความรู้ทางด้าน การเขียนโปรแกรมก็สามารถทำได้ด้วยตนเอง การสร้าง ภาพข้อมูลจึงเป็นวิธีการที่ใช้งานง่ายสำหรับผู้ใช้ในการ อ่านและทำความเข้าใจข้อมูลโดยเฉพาะในการวิเคราะห์ ข้อมูลขนาดใหญ่ [5] ซึ่งจะช่วยปรับปรุงคุณภาพการ บริหารงาน นโยบาย หรือการจัดการบริการต่าง ๆ ได้ ด้วยการนำเสนอมุมมองแบบรอบด้าน ที่สามารถเชื่อมต่อ กับแหล่งข้อมูลได้หลากหลายและช่วยให้สามารถสร้าง ภาพข้อมูลทั้ง แผนภูมิ แผนที่ แดชบอร์ด และสตอรีเพื่อ เล่าเรื่องราวการนำเสนอผ่านอินเทอร์เฟซด้วยการลาก และวางแบบง่าย ๆ ภายในแท็บโบลว์

บทความนี้นำเสนอถึงกระบวนการของการสร้างภาพ ข้อมูลเชิงโต้ตอบและวิเคราะห์ข้อมูลการแพร่ระบาดของ เชื้อไวรัสโควิด-19 โดยใช้แท็บโบลว์ ซึ่งเป็นเครื่องมือที่ รายงานข้อมูลทางธุรกิจด้วยการสร้างภาพข้อมูลในรูปแบบ ต่าง ๆ เพื่อส่งเสริมให้มีการใช้งานอย่างแพร่หลายด้วย การวิเคราะห์และแสดงภาพข้อมูลยุคใหม่ [6] ที่ให้ความ ยืดหยุ่น สร้างประสบการณ์ผู้ใช้ได้ง่าย เพิ่มประสิทธิภาพ และประสิทธิผลในการวิเคราะห์และแสดงภาพข้อมูลที่ดี ยิ่งขึ้น

<sup>&</sup>lt;sup>1</sup> อาจารย์ประจำ ภาควิชาวิศวกรรมคอมพิวเตอร์และหุ่นยนต์ คณะวิศวกรรมศาสตร์ มหาวิทยาลัยกรุงเทพ

<sup>&</sup>lt;sup>2</sup> ผู้ช่วยศาสตราศาสตร์ ภาควิชาคอมพิวเตอร์ศึกษา คณะครุศาสตร์อุตสาหกรรม มหาวิทยาลัยเทคโนโลยีพระจอมเกล้าพระนครเหนือ

<sup>\*</sup> ผู้นิพนธ์ประสานงาน โทร. +668 9536 8065 อีเมล: todsapon.b@gmail.com

รับพิจารณา: 18 พฤษภาคม 2564 แก้ไข: 16 กรกฎาคม 2564 ตอบรับ: 30 กรกฎาคม 2564

### 2. การสร้างภาพข้อมูล

การสร้างภาพข้อมูล (Data Visualization) [6] คือ การนำข้อมูลดิบมาทำการสรุปและแสดงข้อมูลออกมาให้ ้อยู่ในรูปแบบแผนภูมิ กราฟ แผนที่ หรือแดชบอร์ด เพื่อ นำมาใช้วิเคราะห์ให้ได้ข้อมูลเชิงลึก ทำให้เห็นถึงคุณค่า ของข้อมูลหรือค้นพบแนวทางใหม่ ๆ ในการแก้ปัญหา หรือคาดการณ์ทิศทางและแนวโน้มของสถานการณ์ใน อนาคต ซึ่งการสร้างภาพข้อมูลช่วยให้สามารถจัดการกับ ข้อมูลที่ซับซ้อนและเพิ่มประสิทธิภาพในการจดจำ โดย คนส่วนใหญ่อาจไม่รู้เกี่ยวกับข้อมูลและวิธีการทางด้าน สถิติ เช่น ค่าเฉลี่ย มัธยฐาน พิสัย และอื่น ๆ ที่แสดง ออกมาเป็นค่าตัวเลขทำให้ต้องใช้เวลาในการเรียนที่สูง แต่ถ้าสามารถแปลงข้อมูลตัวเลขเหล่านี้ให้เป็นภาพได้จะ ช่วยให้สามารถวิเคราะห์และเข้าใจความหมายของข้อมูล ได้มากขึ้น ดังตัวอย่างของ Anscombe's Quarte [7] ที่ แสดงการแปลงข้อมูลตัวเลขทางสถิติทั้ง 4 ชุดที่ดูเหมือน ้ว่าจะคล้ายกัน แต่เมื่อแปลงเป็นภาพข้อมูลจะเห็นว่ามี ความต่างที่ชัดเจน ดังรูปที่ 1

|    | 1     |    | II   |    | III   |     | IV   |
|----|-------|----|------|----|-------|-----|------|
| x  | У     | x  | У    | x  | У     | x   | У    |
| 10 | 8.04  | 10 | 9.14 | 10 | 7.46  | 8   | 6.58 |
| 8  | 6.95  | 8  | 8.14 | 8  | 6.77  | 8   | 5.76 |
| 13 | 7.58  | 13 | 8.74 | 13 | 12.74 | 8   | 7.71 |
| 9  | 8.81  | 9  | 8.77 | 9  | 7.11  | 8   | 8.84 |
| 11 | 8.33  | 11 | 9.26 | 11 | 7.81  | 8   | 8.47 |
| 14 | 9.96  | 14 | 8.10 | 14 | 8.84  | 8   | 7.04 |
| 6  | 7.24  | 6  | 6.13 | 6  | 6.08  | 8   | 5.25 |
| 4  | 4.26  | 4  | 3.10 | 4  | 5.39  | 19  | 12.5 |
| 12 | 10.84 | 12 | 9.13 | 12 | 8.15  | 8   | 5.56 |
| 7  | 4.82  | 7  | 7.26 | 7  | 6.42  | 8   | 7.91 |
| 5  | 5.68  | 5  | 4.74 | 5  | 5.73  | 8   | 6.89 |
|    | • .   | 1  |      | T  | •     | r - |      |
|    | ••• • |    | •••• |    | ••• * | 1   |      |

รูปที่ 1 กระบวนการสร้างภาพข้อมูล [7]

จากตัวอย่างข้างต้น จึงเป็นเหตุผลว่าทำไมการสร้าง ภาพข้อมูลจึงเป็นสิ่งสำคัญ เพราะการแปลงข้อมูลให้เป็น ภาพนั้นสามารถช่วยเพิ่มความเข้าใจในการรับรู้ข้อมูล และเพิ่มประสิทธิภาพในการวิเคราะห์และคาดการณ์ ข้อมูลต่าง ๆ ได้ดียิ่งขึ้น การสร้างภาพข้อมูล มีกระบวนที่ ใช้ในการสร้างภาพข้อมูล [8] ประกอบด้วย 7 กระบวนการ ดังนี้

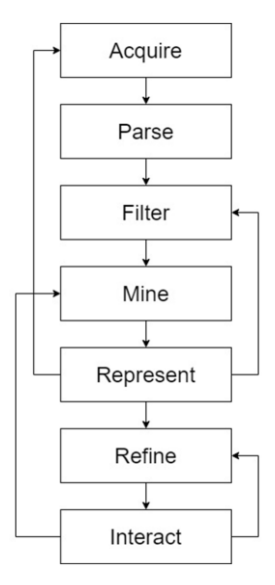

รูปที่ 2 กระบวนการสร้างภาพข้อมูล

## 2.1 การได้มาของข้อมูล (Acquire)

การได้มาของข้อมูล เป็นขั้นตอนแรกในการสร้างภาพ ข้อมูล ที่ต้องทำการรวบรวมข้อมูลดิบที่เป็นประโยชน์จาก แหล่งข้อมูลต่าง ๆ ที่ต้องการจะนำมาวิเคราะห์และแสดง ภาพข้อมูล ที่นำเข้าในรูปแบบไฟล์ข้อมูลหรือดึงข้อมูลจาก ฐานข้อมูลแบบเรียลไทม์ในระบบเครือข่าย ซึ่งสามารถใช้ ข้อมูลจากคลังข้อมูลขององค์กรที่มีเก็บไว้ หรือใช้จากแหล่ง ข้อมูลเปิด (Open Data Resources) [9] ทั้งแบบข้อมูล ทั่วไป ได้แก่ Kaggle, GitHub, Harvard Dataverse Repository หรือเฉพาะข้อมูลที่เกี่ยวข้องกับโควิด-19 ทั่วโลก เช่น John Hopkins University Data Set, Geographical Distribution of Covid-19 Worldwide, Covid-19 Data Hub, Tableau COVID-19 Data Resources [10] หรือ เฉพาะข้อมูลที่เกี่ยวข้องกับโควิด-19 ในประเทศไทย เช่น Open Government Data of Thailand [11] เป็นต้น

### 2.2 การจัดระเบียบข้อมูล (Parse)

การจัดระเบียบข้อมูล เป็นขั้นตอนการเตรียมและ ปรับแต่งโครงสร้างของข้อมูล โดยการแยกวิเคราะห์ชนิด ของข้อมูลให้ตรงกับความหมายที่แท้จริง พร้อมทั้งจัด เรียงลำดับข้อมูลให้เป็นหมวดหมู่เพื่อให้สามารถนำมาใช้

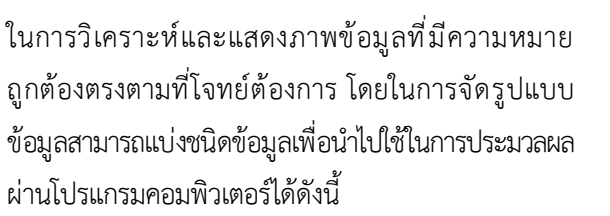

 1) ข้อความ (String) เป็นชุดอักขระที่สร้างคำหรือ ประโยค ที่มีการกำหนด เช่น ชื่อเมือง ชื่อประเทศ หรือ รหัสไปรษณีย์ที่แสดงเป็นตัวเลข แต่ในความหมายจริง ต้องปรับให้เป็นชนิดสตริงถึงจะมีความหมายที่ถูกต้อง และนำมาใช้ในการสร้างภาพข้อมูลได้ เช่น KMUTNB, Bangkok, Thailand

 2) ตัวเลขทศนิยม (Float) เป็นตัวเลขที่มีจุดทศนิยม หรือตัวเลขที่มีเศษส่วน สามาถนำมาใช้ในการคำนวณค่า ตัวเลขหรือใช้สำหรับกำหนดตำแหน่งละติจูดและลองจิจูด ของแผนที่ เช่น 15.870000, 100.992500

สัวอักขระ (Character) เป็นตัวอักขระหรือตัวอักษร
 ตัวเดียว บางครั้งตัวอักษรนี้สามารถกำหนดเป็นที่ทำการ
 ไปรษณีย์แบบพิเศษหรือตัวสัญลักษณ์ต่าง ๆ เช่น A, \$

4) ตัวเลขจำนวนเต็ม (Integer) เป็นตัวเลขที่ไม่มี จุดทศนิยม ประกอบด้วย ตัวเลขจำนวนเต็มลบ เต็มศูนย์ และเต็มบวก เช่น -13, 0 หรือ 254

 5) ดัชนี (Index) เป็นข้อมูล โดยทั่วไปคือจำนวนเต็ม หรือข้อความ ที่จับคู่กับตำแหน่งในตารางข้อมูล ตัวอย่าง เช่น ดัชนีจะจับคู่รหัสที่มีหมายเลขกับชื่อและตัวย่อสอง หลักของเมือง เป็นต้น

เมื่อเสร็จสิ้นขั้นตอนนี้ข้อมูลจะถูกจัดระเบียบให้มี ความหมายที่ถูกต้องและเหมาะกับการแสดงภาพข้อมูล ในโปรแกรมคอมพิวเตอร์

## 2.3 การกรองข้อมูล (Filter)

การกรองข้อมูล เป็นขั้นตอนที่ทำการกรองข้อมูลที่ไม่ เกี่ยวข้อง โดยให้เหลือเฉพาะข้อมูลที่สนใจสำหรับใช้ใน การวิเคราะห์และสร้างภาพข้อมูล เช่น ถ้าต้องการดูการ แพร่ระบาดของเชื้อไวรัสโควิด-19 เฉพาะในทวีปเอเชียฝั่ง ตะวันออกเฉียงใต้ ก็ให้ทำการกรองข้อมูลให้เหลือเฉพาะ ฝั่งทวีปนี้ เป็นต้น

### 2.4 การขุดข้อมูล (Mine)

การขุดข้อมูล เป็นขั้นตอนที่นำวิธีการคำนวณทาง สถิติ คณิตศาสตร์ และการทำเหมืองข้อมูล มาใช้เพื่อ แยกแยะรูปแบบของข้อมูล หรือหาคำตอบข้อมูลเชิงลึกที่ ต้องการ เช่น คำนวณหาค่าเฉลี่ยรวมของผู้ติดเชื้อโควิด-19 ในประเทศไทย หรือคำนวณหาอัตราการแพร่กระจายเชื้อ โควิด-19 ในกลุ่มวัยรุ่น เป็นต้น

## 2.5 การจำลองภาพข้อมูล (Represent)

การจำลองภาพข้อมูล เป็นขั้นตอนที่นำข้อมูลมาสร้าง เป็นแผนภูมิแบบต่าง ๆ (Charts) สามารถแบ่งได้ 4 ประเภท [12] ดังนี้

2.5.1 แผนภูมิการเปรียบเทียบ (Comparison) เป็นแผนภูมิที่ใช้สำหรับเปรียบเทียบข้อมูล โดยแสดงให้ เห็นถึงความเหมือนหรือความแตกต่างระหว่างข้อมูลที่ สนใจ ประกอบด้วย Bar Chart, Line Chart, Bubble Chart และ Grouped Bar ดังรูปที่ 3

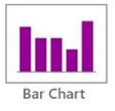

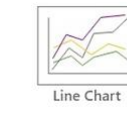

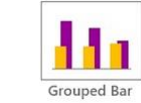

**รูปที่ 3** แผนภูมิการเปรียบเทียบ [13]

2.5.2 แผนภูมิความสัมพันธ์ (Relationship) เป็น แผนภูมิที่ใช้แสดงความสัมพันธ์ของข้อมูลระหว่างตัวแปร ตั้งแต่ 2 ตัวแปรขึ้นไป ใช้เพื่อดูความสัมพันธ์หรือไม่ สัมพันธ์กันของข้อมูล ประกอบด้วย Heapmap, Line Chart, Scatter Plot และ Bubble Chart ดังรูปที่ 4

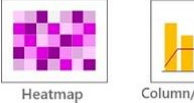

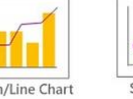

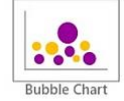

**รูปที่ 4** แผนภูมิความสัมพันธ์ [13]

2.5.3 แผนภูมิองค์ประกอบ (Composition) เป็น แผนภูมิที่ใช้สำหรับแสดงองค์ประกอบหรือแบ่งสัดส่วน ของข้อมูลตั้งแต่ 2 ชนิดข้อมูลขึ้นไป ประกอบด้วย Treemap, Donut Chart, Stacked Area Chart, Stacked Bar, Pie Chart, 100% Stacked Area Chart, 100% Stacked Bar และ Waterfall Chart ดังรูปที่ 5

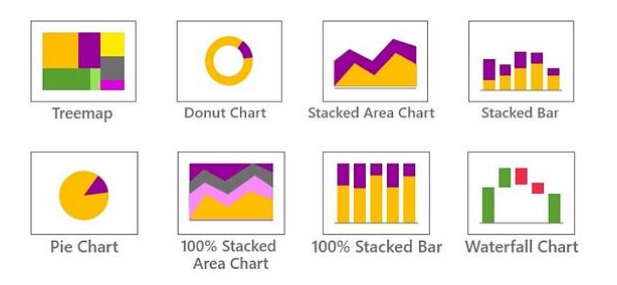

**รูปที่ 5** แผนภูมิองค์ประกอบ [13]

2.5.4 แผนภูมิการกระจายตัว (Distribution) เป็น แผนภูมิที่ใช้แสดงการกระจายตัวของข้อมูลตั้งแต่ 1 ตัว แปรขึ้นไป วัตถุประสงค์ใช้เพื่อดูความถี่ของข้อมูลว่ามี ลักษณะการกระจายตัวอย่างไร เช่น การใช้ Histogram แสดงผลผู้ติดเชื้อโควิด-19 ในประเทศไทย ประกอบด้วย Histogram, Line Histogram, Scatter Plot และ Box Plot ดังรูปที่ 6

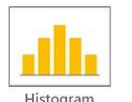

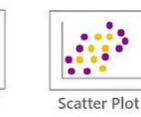

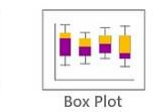

**รูปที่ 6** แผนภูมิการกระจายตัว [13]

# 2.6 การปรับแต่งภาพข้อมูล (Refine)

Line Histogram

การปรับแต่งภาพข้อมูล เป็นขั้นตอนที่ทำการปรับปรุง ภาพข้อมูลที่สร้างขึ้น โดยใช้วิธีการออกแบบกราฟิกทั้งสี หรือข้อความ เพื่อเพิ่มความชัดเจนในการสื่อความหมาย ของข้อมูล ให้อ่านได้ง่ายและดึงดูสายตาผู้ใช้

# 2.7 การแสดงภาพแบบโต้ตอบ (Interact)

การแสดงภาพแบบโต้ตอบ เป็นขั้นตอนสุดท้ายในการ สร้างภาพข้อมูล ที่เพิ่มวิธีการจัดการข้อมูลหรือสร้าง เครื่องมือควบคุมให้ผู้ใช้สามารถมีปฏิสัมพันธ์กับแผนภูมิ แบบต่าง ๆ ได้ด้วยตนเอง เช่น ผู้ใช้สามารถเลือกช่วงเวลา เพื่อดูการกระจายตัวของการแพร่ระบาดของเชื้อไวรัสโค วิด-19 เฉพาะในพื้นที่ภาคเหนือของประเทศไทย เป็นต้น

# 3. แท็บโบลว์และเครื่องมือสร้างภาพข้อมูลอื่น ๆ

การสร้างภาพข้อมูลเป็นการแสดงข้อมูลโดยการใช้ ภาพเพื่อสื่อให้เห็นถึงข้อมูลในเชิงปริมาณที่แสดงออกมา ในรูปแบบของตัวเลข แผนภูมิ กราฟ แผนที่ และอื่น ๆ ซึ่งปัจจุบันมีเครื่องมือที่ใช้ในการสร้างภาพข้อมูลมากมาย ที่สามารถทำการวิเคราะห์ข้อมูลและแสดงภาพข้อมูลให้ เลือกใช้งาน [14] ยกตัวอย่างเช่น Tableau, Power BI และ Python Plotly เป็นต้น โดยการสร้างภาพข้อมูลด้วย Tableau และ Power BI ผู้ใช้ไม่จำเป็นต้องมีความรู้ ทางด้านการเขียนโปรแกรม ก็สามารถสร้างภาพข้อมูลที่ มีประสิทธิภาพได้ ต่างกับ Python Plotly ที่ผู้ใช้จำเป็น ต้องมีความรู้ทางด้านการเขียนโปรแกรมถึงจะสามารถ สร้างภาพข้อมูลได้ ซึ่งแต่ละเครื่องมือมีเทคนิคในการ สร้างภาพข้อมูลที่แตกต่างกันดังตารางที่ 1

ตารางที่ 1 เทคนิคของเครื่องมือสร้างภาพข้อมูล [14]

|              | Chart) Tool    | Tableau | Dowor Pl | Python |
|--------------|----------------|---------|----------|--------|
|              | Chart(1000     | Tableau | POwer bi | Plotly |
|              | Scatter Plot   | Y       | Y        | Y      |
|              | Line Plot      | Y       | Y        | Y      |
| art          | Area Plot      | Y       | Y        | Y      |
| c Ch         | Bubble Chart   | Y       | Y        | Y      |
| Basi         | Bar Chart      | Y       | Y        | Y      |
|              | Pie Chart      | Y       | Y        | Y      |
|              | Donut Chart    | Y       | Y        |        |
|              | Parallel       | Y       | Y        | Y      |
| <del>.</del> | Coordinates    | Y       | Y        | Y      |
| ulti-        | Radar Chart    | Y       | Y        | Y      |
| Σ            | Scatter Plot   |         |          |        |
|              | Matrix         |         |          |        |
| _            | Sankey Diagram | Y       | Y        | Y      |
| Flow         | Alluvial       | Y       | Y        |        |
|              | Diagram        |         |          |        |
| ×            | Chord Diagram  | Y       | Y        | Y      |
| Aatri        | Heatmap        | Y       | Y        | Y      |
| 2            | Arc Diagram    | Y       |          |        |

206

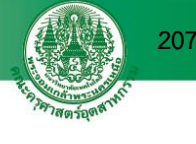

|      |                      |   | Ū        |                  |
|------|----------------------|---|----------|------------------|
|      | Chart\Tool Tableau P |   | Power Bl | Python<br>Plotly |
|      |                      |   |          | 1 totty          |
|      | Polar Area           | Y | Y        | Y                |
|      | Diagram              | Y |          | Y                |
| a    | Gantt Chart          |   |          |                  |
| Dat  | Circle View          | Y | Y        | Y                |
| oral | Theme River          |   |          |                  |
| emp  | Data Vases           | Y | Y        |                  |
| Ť    | Horizon Graphs       |   |          |                  |
|      | Time Nets            |   |          |                  |
|      | People Garden        |   |          |                  |
|      | Tree Diagram         | Y | Y        | Y                |
| ical | Sunburst Chart       | Y | Y        | Y                |
| arch | Treemap              | Y | Y        | Y                |
| Hier | Contour Plot         | Y | Y        | Y                |
|      | Crop Circles         |   |          |                  |

**ตารางที่ 1** เทคนิคของเครื่องมือสร้างภาพข้อมูล [14] (ต่อ)

\* Y (Yes) คือ สามารถสร้างภาพข้อมูลชนิดนี้ได้

จากตารางที่ 1 จะเห็นว่า Tableau สามารถสร้าง ภาพข้อมูลได้หลากหลายกว่า Power BI และ Python Plotly ซึ่งถือว่าเป็นเครื่องมือที่ดีในการนำมาใช้สร้างภาพ ข้อมูล

แท็บโบลว์ (Tableau) เป็นเครื่องมือสร้างภาพข้อมูล ที่ถูกสร้างขึ้นโดย Christian Chabot, Pat Hanrahan และ Chris Stolte [15] ที่พยายามคิดค้นเทคนิคในการ แสดงภาพข้อมูล การสำรวจข้อมูล และการวิเคราะห์ ข้อมูลจากฐานข้อมูล เพื่อทำให้ข้อมูลเข้าใจง่ายขึ้น ซึ่ง แท็บโบลว์จัดว่าเป็นเครื่องมือสร้างภาพข้อมูลที่แสดง ภาพข้อมูลในรูปแบบแผนภูมิและแดชบอร์ดเชิงโต้ตอบได้ ดี เพราะสามารถเจาะลึกข้อมูล (Drill Down) ได้หลาย รูปแบบ โดยมีรายละเอียดการใช้งาน ดังนี้

 การเชื่อมต่อแหล่งข้อมูล (Data Source) สามารถ ทำได้โดยการเลือกที่ To a File หรือ To a Server แล้ว เลือกแหล่งข้อมูลที่ต้องการ สำหรับรุ่น Tableau Public [16] ซึ่งใช้งานได้ฟรี สามารถนำเข้าข้อมูลในรูปแบบไฟล์ เช่น Excel, Text, JSON, Microsoft Access, PDF และแบบออนไลน์ เช่น Google Sheets และ Web Data Connector เป็นต้น ดังรูปที่ 7

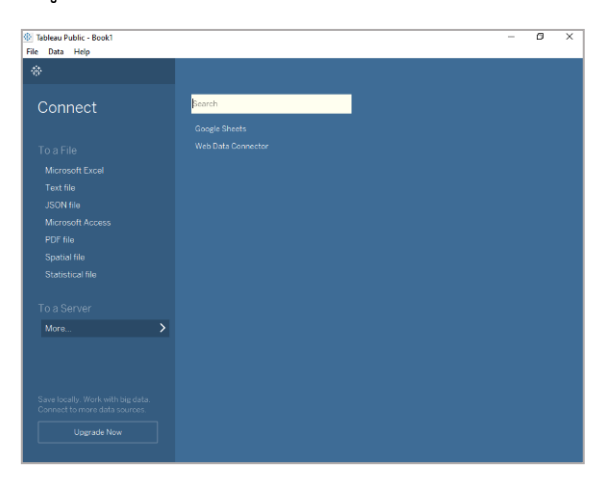

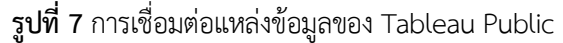

สำหรับรุ่น Tableau Desktop [17] ซึ่งมีค่าใช้จ่าย สามารถนำเข้าข้อมูลได้ทั้งรูปแบบไฟล์เช่นเดียวกับ Tableau Public แต่ในรูปแบบออนไลน์หรือเซิร์ฟเวอร์ จะสามารถเชื่อมต่อแหล่งข้อมูลได้หลากหลาย ดังรูปที่ 8

| 🔄 Tablczu - Boek!                                                                 |                                                                                                |                                                                     | – a × |
|-----------------------------------------------------------------------------------|------------------------------------------------------------------------------------------------|---------------------------------------------------------------------|-------|
| ©                                                                                 |                                                                                                |                                                                     |       |
|                                                                                   | Search                                                                                         |                                                                     |       |
|                                                                                   |                                                                                                |                                                                     |       |
|                                                                                   |                                                                                                |                                                                     |       |
|                                                                                   | Artisuba Duha Lake Analytics<br>Aribaba MaxCompute<br>Amazon Athena<br>Amazon Aurora for MySQL | Coolde Balquery<br>Coolde Claud SQL<br>Coolde Drive<br>Coolde Drive |       |
| JOUVETRE<br>Microsoft Access<br>PDF file<br>Seattal Ke                            |                                                                                                |                                                                     |       |
|                                                                                   |                                                                                                |                                                                     |       |
| To a Server<br>Microsoft SQL Server<br>MySQL<br>Dracie<br>Amazon Rodshift<br>More |                                                                                                |                                                                     |       |
|                                                                                   |                                                                                                |                                                                     |       |

**รูปที่ 8** การเชื่อมต่อแหล่งข้อมูลของ Tableau Desktop

2) ฟังก์ชันการใช้งาน เมื่อเชื่อมต่อแหล่งข้อมูลแล้วจะ ปรากฏหน้าต่างภายโปรแกรม (Tableau User Interface) ดังรูปที่ 9

| sta Analytics ()<br>Salas Commission             | Paper                           | El Columna El Category (SUAClaum)                                                          |                                       |
|--------------------------------------------------|---------------------------------|--------------------------------------------------------------------------------------------|---------------------------------------|
| Sample - Superstore                              | Fitters 4                       | Salas Parformance us Taroat                                                                | - 10 N N N N                          |
| memions III. A                                   | YEAR/Order Date: 2016           | Sales renormance variarge.                                                                 | 0 =                                   |
| E Customer                                       | Agen                            | January Consumer                                                                           | ··· · · · · · · · · · · · · · · · · · |
| n Onder 🕗                                        | O Corper Date                   | Corporate and                                                                              | 000 00                                |
| Location                                         |                                 | Harte Diffue                                                                               | 0 0 0 m                               |
| Product                                          | Marks 6                         | Fenary Genuter                                                                             | 200 622 8                             |
| <ul> <li>Ship Status</li> </ul>                  | al for the                      | Home Diffice                                                                               | - Contract                            |
| Measure Names                                    | # 0 0                           | Marith Consumer monthly monthly monthly                                                    |                                       |
| lesires                                          | Color Non Labor                 | Corporate                                                                                  |                                       |
| Clays to Ship Actual<br>Clays to Ship Scherk and | 4 0                             | Art Conurse Million                                                                        |                                       |
| Daceunt                                          | Detail Textu                    | Carporeta 🖬 👘 Karporeta                                                                    | A.A.10                                |
| Polt .                                           | ti AGG(Sales alcove Talget.     | Horse Office and August 100                                                                |                                       |
| Profit per Order                                 | A. SUMMen larget)               | Mey Consulter                                                                              | For Iran Utarratal Ira                |
| Profit Ratio                                     | ADD(10M(164s() SU               | Home Diffuse                                                                               | Loth C                                |
| Quantity                                         |                                 | Jum Consumer Million Manual Manual                                                         | Our mans Common and                   |
| Sales above Target?                              |                                 | Corporate main                                                                             | Los man                               |
| Sales Forecast                                   |                                 | Horse Office                                                                               |                                       |
| rameters                                         |                                 | Contervals                                                                                 |                                       |
| Base Salary                                      |                                 | Harva Difficar                                                                             |                                       |
| Churn Rate                                       |                                 | August Consumer                                                                            |                                       |
| New Desiders Crowth                              |                                 | Cargorista and a second                                                                    |                                       |
| New Queta                                        |                                 | 40. 410.000 420.000 410.000 410.000 410.000 410.000 40                                     | 100 mm                                |
| Sortby                                           |                                 | In Factory Bactory Pr. Factory P. Factory P.                                               | TELEVILLE .                           |
| the Source III Charlose                          | III Dischart III Campress III 2 | Denne Defermente III Commission Marter III Come Details Transact What P Commission III Com |                                       |

**รูปที่ 9** ฟังก์ชันการใช้งาน [18]

จากรูปที่ 9 สามารถอธิบายได้ดังตารางที่ 2 ตารางที่ 2 ฟังก์ชันการใช้งานพื้นฐาน

| หมายเลข | ฟังก์ชัน       | อธิบายการใช้งาน                  |
|---------|----------------|----------------------------------|
| 1       | Data Pane      | แสดงข้อมูล Data Source ที่ใช้งาน |
| 2       | Dimension      | ข้อมูลที่ใช้เพื่ออธิบาย          |
| 3       | Measure        | ข้อมูลตัวเลขที่คำนวณได้          |
| 4       | Filter         | ทำการกรองข้อมูลที่ต้องการ        |
| 5       | Marks Card     | ปรับแต่งกราฟิก สี ข้อความ รูปทรง |
| 6       | Column, Raw    | ใช้ลาก Dimension และ Measure     |
| 7       | Workspace Area | พื้นที่แสดงผลข้อมูลการทำงาน      |
| 8       | Show Me        | ปรับเปลี่ยนรูป Charts            |
| 9       | Menu Bar       | รายการเมนูคำสั่งต่าง ๆ           |
| 10      | Workspace Bar  | รายการแสดงหน้าต่างงาน            |
| 11      | New Worksheet/ | สร้าง Worksheet, Dashboard       |
|         | Dashboard/     | หรือ Story หน้าใหม่              |
|         | Story          |                                  |

3) ผลลัพธ์การสร้างภาพข้อมูล ประกอบด้วย 3 รูปแบบ ได้แก่ Worksheet, Dashboard และ Story ดังรูปที่ 10

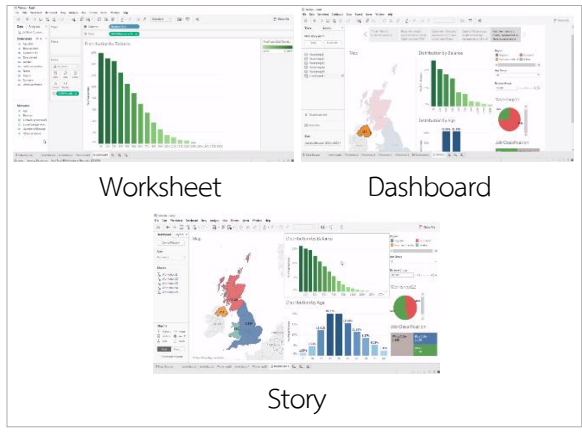

**รูปที่ 10** ผลลัพธ์การสร้างภาพข้อมูล

# 4. แท็บโบลว์กับการสร้างภาพข้อมูลโควิด-19

การแพร่ระบาดอย่างต่อเนื่องของเชื้อไวรัสโควิด-19 ทำให้การใช้ชีวิตประจำวันเกิดการเปลี่ยนแปลง ซึ่งใน สถานการณ์นี้แท็บโบลว์จะเป็นเครื่องมือที่ช่วยในการ วิเคราะห์และสร้างภาพข้อมูลในรูปแบบเวิร์กชีตและ แดชบอร์ดที่ให้ข้อมูลเชิงลึกที่สามารถนำไปใช้งานได้จริง โดยผู้ใช้ไม่จำเป็นต้องมีความรู้ในการเขียนโปรแกรมก็ สามารถสร้างภาพข้อมูลได้อย่างง่ายดาย ซึ่งในหัวข้อนี้ได้ นำแท็บโบลว์มาช่วยสร้างภาพข้อมูลเพื่อให้เกิดความ เข้าใจเกี่ยวกับสถานการ์โควิด-19 ให้มากขึ้น โดยแสดง ขั้นตอนการทดลอง ดังนี้

# 4.1 ค้นหาและนำเข้าชุดข้อมูลที่ต้องการ

ในการวิเคราะห์และสร้างภาพข้อมูล ได้ใช้ชุดข้อมูล Tableau COVID-19 Data Resources [10] ดังรูปที่ 11

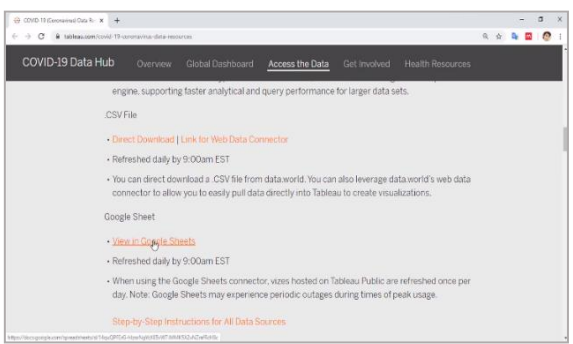

# **รูปที่ 11** แหล่งข้อมูลโควิด-19 [10]

ทำการนำชุดข้อมูลเข้าโปรแกรมแท็บโบลว์ สามารถ นำเข้าได้ทั้งในรูปแบบไฟล์หรือเซิร์ฟเวอร์ ซึ่งในที่นี้ได้ เลือกใช้ชุดข้อมูลแบบ Google Sheet ดังรูปที่ 12

| Card Server Felp |      |                      |  |  | - |
|------------------|------|----------------------|--|--|---|
|                  |      |                      |  |  |   |
|                  | East |                      |  |  |   |
|                  |      |                      |  |  |   |
|                  |      |                      |  |  |   |
|                  |      |                      |  |  |   |
|                  |      |                      |  |  |   |
|                  |      |                      |  |  |   |
|                  |      | Coogle Sheets        |  |  |   |
| ICHINE IN I      |      | Hotomoris Hadoop Hvy |  |  |   |
|                  |      |                      |  |  |   |
| MATERIA ACCES    |      |                      |  |  |   |
|                  |      |                      |  |  |   |
| opana ne         |      |                      |  |  |   |
|                  |      |                      |  |  |   |
|                  |      |                      |  |  |   |
|                  |      |                      |  |  |   |
|                  |      |                      |  |  |   |
|                  |      |                      |  |  |   |
|                  |      |                      |  |  |   |
|                  |      |                      |  |  |   |
|                  |      |                      |  |  |   |
|                  |      |                      |  |  |   |

รูปที่ 12 นำเข้าชุดข้อมูลแบบ Google Sheet

ทำการลงชื่อเข้าถึงข้อมูลและเลือกชุดข้อมูลที่ ต้องการ ดังรูปที่ 13

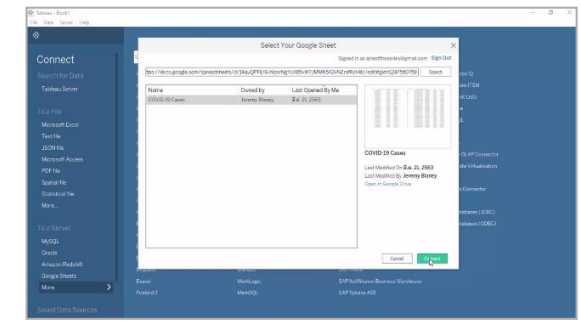

รูปที่ 13 ลงชื่อเข้าถึงข้อมูลและเลือกชุดข้อมูล

จากการทดลองดังกล่าวคือการทำกระบวนการที่ 1 การได้มาของข้อมูล (Acquire)

## 4.2 จัดระเบียบและกรองข้อมูลที่ต้องการ

หลังจากนำข้อมูลเข้าแท็บโบลว์แล้วต้องทำการจัด ระเบียบข้อมูล ทั้งชนิดข้อมูล การจัดวางรูปแบบข้อมูล ตัวเลขหรือตัวอักขระต่าง ๆ ให้ตรงกับความหมายของ ข้อมูลที่แท้จริงและทำการกรองข้อมูลที่ต้องการวิเคราะห์ และสร้างภาพข้อมูล ซึ่งในการทดลองนี้ คือ การทำ กระบวนการที่ 2 การจัดระเบียบข้อมูล (Parse) และ กระบวนการที่ 3 การกรองข้อมูล (Filter) โดยได้จำนวน ข้อมูลรวม 110,664 แถว ดังรูปที่ 14

| Estern Book1<br>Date Server Window Hele       |           |                      |                                     |                                        |            |                 |   |                             |                      | -   | 0            | × |
|-----------------------------------------------|-----------|----------------------|-------------------------------------|----------------------------------------|------------|-----------------|---|-----------------------------|----------------------|-----|--------------|---|
| $\epsilon \rightarrow \square \odot$          | e- co     | VID-19 Case          | s (COVID-19                         | Cases)                                 |            |                 |   | Connection<br>R Line Contro | No.7                 |     | Fibers d     |   |
| lannections Add                               |           |                      |                                     |                                        |            |                 |   |                             |                      |     |              |   |
| COVID-19 Cases<br>Grantieren                  | COVID-1   | 9 Capes              |                                     |                                        |            |                 |   |                             |                      |     |              |   |
| Peerts p<br>E COMD-19 Cases<br>Tig. New Union |           |                      |                                     |                                        |            |                 |   |                             |                      |     |              |   |
|                                               | 1 tor     | Tields Data source o | edar (* )                           |                                        |            |                 |   | 🗌 they algoes 🔅             | Show It idden fields | 110 | 654 +        |   |
|                                               | D<br>Date | 0<br>Country Region  | 0<br>Districtions<br>Presince_State | Alte<br>COMPARIE Carrier<br>Casse_Type | a<br>Cases | 2<br>Difference |   | 6<br>Prop.Flow_Restine      | El<br>Latest_Date    | • 6 | 0.<br>0040-0 |   |
|                                               | 11/3/2553 | us                   | Arizone                             | Recovered                              | .0         |                 | 0 | 21/3/25637-39-09            | 20/3/2563            |     | 32,068       |   |
|                                               | 11/3/2553 | us                   | Arizona                             | Deaths                                 |            |                 | ò | 21/3/25637-39-09            | 20(3)/2553           |     | 32.058       |   |
|                                               | 11/2/2552 | us                   | Aciasea                             | Carlierad                              |            |                 | 0 | 21/3/25537-29-09            | 20/3/2553            |     | \$2.068      |   |
|                                               | 11/2/2563 | us                   | Acizene                             | Active                                 |            |                 | 0 | 21/3/2563 7-39-09           | 20/3/2563            |     | 82.068       |   |
|                                               | 15/2/2553 | 45                   | Access                              | Recovered                              | 0          |                 | 0 | 21/3/25637-39-09            | 20/3/2563            |     | 32.816       |   |
|                                               | 15/2/2553 | us                   | Anizone                             | Deaths                                 | 0          |                 | 0 | 21/3/25637-35-05            | 20/3/2563            |     | 32,816       |   |
|                                               | 15/2/2553 | CIS .                | Arizana                             | Confirmed                              | 0          |                 | 0 | 21/3/0563 7-39-09           | 20/3/2563            |     | 32 826       |   |
|                                               |           |                      |                                     |                                        |            |                 |   |                             |                      |     |              |   |
| 1 Conto Workshead                             | 15/2/2553 | us                   | Arizona                             | Adve                                   | 0          |                 | 0 | 21/3/25637-29-09            | 25/3/2553            |     | 32.855       |   |

รูปที่ 14 จัดระเบียบและกรองข้อมูล

# 4.3 ทำการสร้างภาพข้อมูล

ในการทดลองนี้ได้ทำการตั้งโจทย์ที่ต้องการสร้างภาพ ข้อมูล จำนวน 4 หัวข้อ ดังนี้

4.3.1 การสร้างภาพข้อมูลแสดงประเทศที่มีจำนวน ผู้ติดเชื้อโควิด-19 ตามช่วงเวลาด้วยแผนภูมิแท่งแบบ แข่งขันกัน (Bar Chart Race)

ทำการสร้างสูตรชื่อ Rank เพื่อจัดอันดับตำแหน่ง ของประเทศที่มีจำนวนผู้ติดเชื้อโควิด-19 โดยใช้คำสั่ง RANK UNIQUE(SUM([Case])) ดังรูปที่ 15

| Pages          |            |             | iii Columns   |                             |                           |
|----------------|------------|-------------|---------------|-----------------------------|---------------------------|
|                |            |             | i≣ Rows       |                             |                           |
| Filters        |            |             | Sheet 1       |                             |                           |
|                |            |             |               | Rank                        | x                         |
| Marks          | tomatic    | v           |               | RANK_UNIQUE (SUN ((Canes))) |                           |
| Color          | 6)<br>Size | (f)<br>Text |               | 1                           |                           |
| otto<br>Detail |            |             |               |                             | Þ                         |
|                |            |             | Drop<br>field |                             |                           |
|                |            |             | here          |                             | Default Table Calculation |

# **รูปที่ 15** สร้างสูตรการจัดอันดับ

หลังจากนั้นทำการลากและวางข้อมูล Country Region ไปที่ Text และข้อมูล Case ไปที่ Columns เพื่อ สร้างการแสดงรายชื่อประเทศที่มีผู้ติดเชื้อ ดังรูปที่ 16

| Data Analytics =                         | Pares         | iii Columns (Staticalises)                                                                                                    |
|------------------------------------------|---------------|----------------------------------------------------------------------------------------------------|
| COVID-19 Cases                           |               | II from                                                                                                    |
| Dimensions III P +<br>Ass Case_Type      | Fitters       | Sheet 1 Afgenerate Algere Angere Angele Antiga en Derbado Argentes America Autoria Autoria Asteria Antiga                                                                                                    |
| Province_State                           | Marks         | Banama, the bankan bangabasi banbabs belanus beguin berun brucan bolivia banka and hezegovina brazil<br>Brunel Bulgaria Burkina Paso Cabo Verde Cambodia Cameroon Canada Central African Republic Ched Chile China                                                                                                    |
| C Latest_Date                            | T Automatic * | Colomolai Conge (prezzavina) Congo (unanasa) Costa Arca Coba d'Ivolve Croatia Druše Shipa Cuba Cydrus Czechia<br>Denmark Djibouti Dominican Republic Ecuador Egypt El Salvador Eguatorial Guinea Estonia Eswatini Ethiopia Piji                                                                                                    |
| Pros. Pouse Nummer     Aux Measure Names |               | Pitter Franz Daco Garoba, The Gorgá Garrany, Grans Greez Sustamia Guinas Guyan Haite Holyše<br>Hordunas Hugang Loteini Idea Holessen Inin Inis (Heine Hu Jamusz, Jaman Kashibatan Kenya<br>Keng Such Keno Kunat Grygstata Lahia Lateno Larina Latence Motosa Honesso (Morgia Materagos<br>Matigasi Maliese Batia Mortinga Munatami Marrina Marco Motosa Honesso (Morgia Materagos Morgia<br>Materagos Marcina) (Herbinas Harrang Marcina) Marcina (Herbinas Harrang Marcina) (Herbinas<br>Haudi Reali Reterinients Reszlamate Naringan Niger Ngera Neral Nistera Pare<br>Paucal-Bealingen Paugin) (Pere) Philippine Paula Pottal Dele Morona Russi Runda Sanctus<br>Antusa Antusa (Herbinas) (Herbinas) (H |
|                                          | Country_Re.   | Solint Vincent and the Grenadines. Son Mariho. Saudi Arabia. Sonegal. Serbia. Soychelles. Singapore. Siovakia. Slovenia<br>Somalia. South Africa. Spain. Sri Lanka. Sudan. Suriname. Sweden. Switzerland. Talwanti. Tanzania. Thailand. Togo                                                                                                    |
| Measures                                 |               | Vietnam Zambia Zimbabwe                                                                                                    |

# รูปที่ 16 รายชื่อประเทศที่มีผู้ติดเชื้อ

จากการทดลองข้างต้นคือการทำกระบวนการที่ 4 การขุดข้อมูล (Mine)

หลังจากนั้นทำการลากข้อมูล Rank ไปที่ Row และทำการปรับแต่งเพื่อแปลงข้อมูลให้เป็นภาพใน รูปแบบแผนภูมิแท่ง (Bar Chart) ซึ่งเป็นกระบวนการที่ 5 การจำลองภาพข้อมูล (Represent) ดังรูปที่ 17

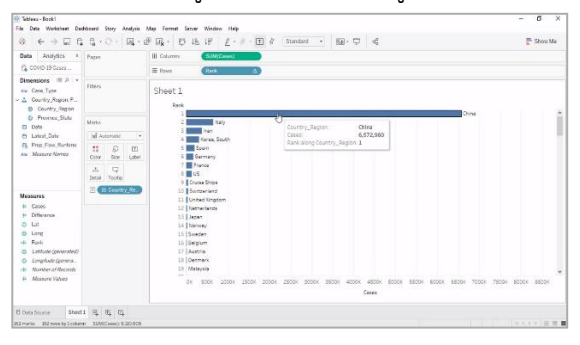

รูปที่ 17 แผนภูมิแท่งแสดงรายชื่อประเทศที่มีผู้ติดเชื้อ

209

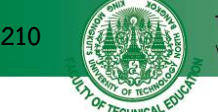

ทำการปรับแต่งกราฟิกทั้งสีและข้อความของวันที่ ให้เหมาะสมและใส่ข้อมูล Date ลากไปที่ Pages เพื่อทำ ให้การแสดงภาพข้อมูลสามารถเคลื่อนไหวตามความ ต้องการของผู้ใช้ ดังรูปที่ 18 และ 19

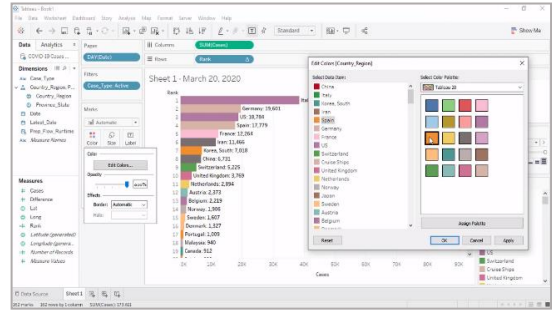

รูปที่ 18 ปรับแต่งสีของประเทศ

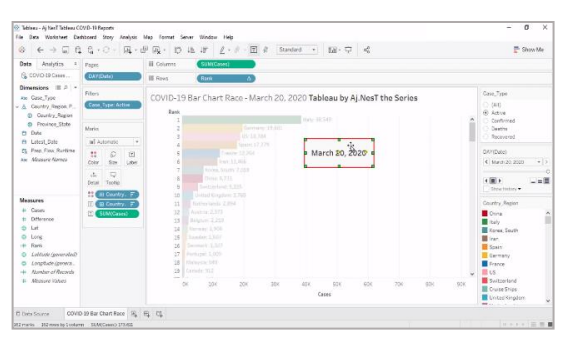

ร**ูปที่ 19** ปรับแต่งข้อความวันที่ให้ถูกต้อง

จากการทดลองข้างต้นคือการทำกระบวนการที่ 6 การปรับแต่งภาพข้อมูล (Refine)

ทดลองกดปุ่ม Play ของ Date เพื่อให้แผนภูมิ แท่งเกิดการเคลื่อนไหวแบบแข่งขันกัน ดังรูปที่ 20

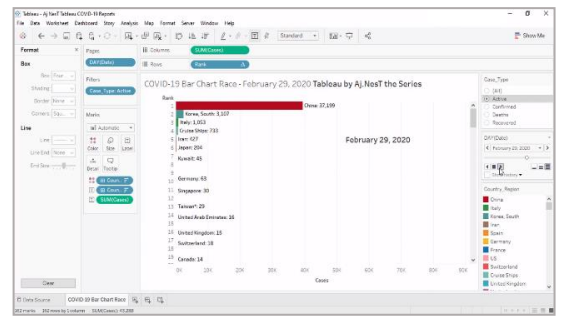

ร**ูปที่ 20** ทดลองกดปุ่ม Play เพื่อให้แผนภูมิเคลื่อนไหว

ผลลัพธ์การสร้างภาพข้อมูลแสดงประเทศที่มี จำนวนผู้ติดเชื้อโควิด-19 ตามช่วงเวลาด้วยแผนภูมิแท่ง แบบแข่งขันกัน ซึ่งเป็นการทำกระบวนการที่ 7 การแสดง

# ภาพแบบโต้ตอบ ดังรูปที่ 21

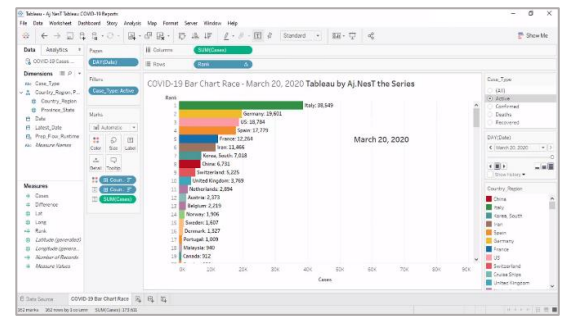

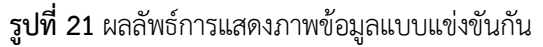

วิเคราะห์ผลการทดลองหัวข้อที่ 4.3.1 จากชุด ข้อมูลของเชื้อไวรัสโควิด-19 ที่นำมาใช้สร้างภาพข้อมูล แบบแอนิเมชันในรูปแบบแผนภูมิแท่งแบบแข่งขันกัน เห็นได้ ชัดเจนว่าในช่วงตั้งแต่เดือน มกราคม ถึง กุมภาพันธ์ 2563 ประเทศจีนครองอันดับ 1 ของจำนวนผู้ ติดเชื้อไวรัสโควิด-19 มากที่สุดในโลก หลังจากนั้นตั้งแต่ เดือน มีนาคม 2563 เป็นต้นไป จำนวนผู้ติดเชื้อใน ประเทศจีนเริ่มลดลงเรื่อย ๆ จนประเทศต่าง ๆ อย่าง อิตาลี เยอรมัน สหรัฐอเมริกา สเปน ฝรั่งเศส ฯลฯ เริ่มมี จำนวนผู้ติดเชื้อเพิ่มมากขึ้นแซงหน้าประเทศจีนอย่างเห็น ได้ชัด จึงอาจคาดการณ์ได้ว่าประเทศจีนมีมาตรการรักษา และป้องกันเชื้อโรคโควิด-19 ได้ดีกว่าประเทศอื่น ๆ

4.3.2 การสร้างภาพข้อมูลแสดงประเทศที่มีจำนวน ผู้ติดเชื้อโควิด-19 แบบแผนที่โลกพร้อมทั้งเคลื่อนไหว ตามช่วงเวลา

ทำการลากข้อมูล Country\_Region ใส่ใน Workspace Area จะแสดงจุดของประเทศ ดังรูปที่ 22

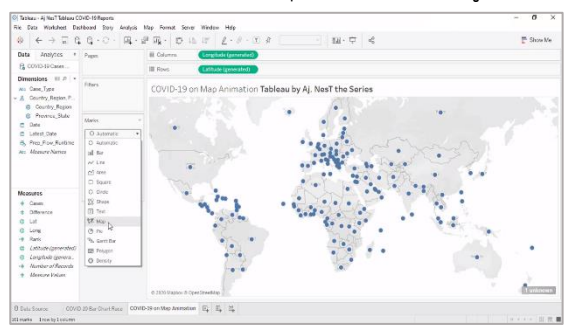

**รูปที่ 22** แสดงภาพข้อมูลประเทศในรูปแบบจุดวงกลม

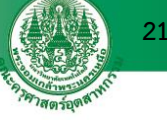

เห็นได้ชัดเจนว่าก่อนวันที่ 24 กุมภาพันธ์ 2563 เชื้อไวรัส โควิด-19 จะกระจุกตัวรวมกันอยู่เฉพาะในประเทศจีน เท่านั้น แต่ตั้งแต่วันที่ 24 กุมภาพันธ์ 2563 เป็นต้นไป เชื้อไวรัสโควิด-19 เริ่มแพร่ระบาดกระจายตัวไปทั่วโลก อย่างรวดเร็วในเวลาอันสั้นเพียงไม่กี่วัน

4.3.3 การสร้างภาพข้อมูลแสดงประเทศที่มีจำนวน ผู้ติดเชื้อโควิด-19 แบบ Bubble พร้อมทั้งเคลื่อนไหวตาม ช่วงเวลา ซึ่งเป็นการ

จากการทดลองที่ผ่านมาทำการ Duplicate และ ปรับรูปร่างจาก Map เป็น Circle ดังรูปที่ 26

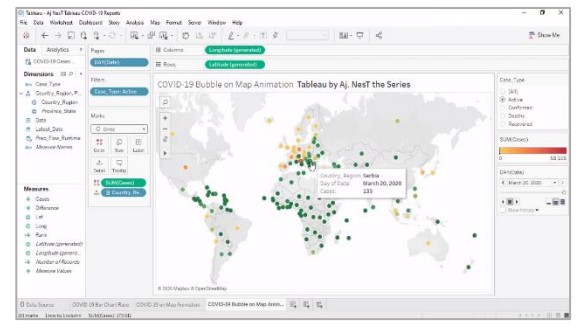

**รูปที่ 26** แผนที่ประเทศที่มีผู้ติดเชื้อโควิด-19 แบบ Map

ปรับขนาด Bubble ของแผนที่ให้ใหญ่ขึ้นตาม จำนวนผัติดเชื้อโควิด-19 เพื่อให้เห็นขนาดการแพร่ กระจายของเชื้อไวรัสโควิด-19 ในแต่ละประเทศบนแผน ที่โลก ดังรูปที่ 27

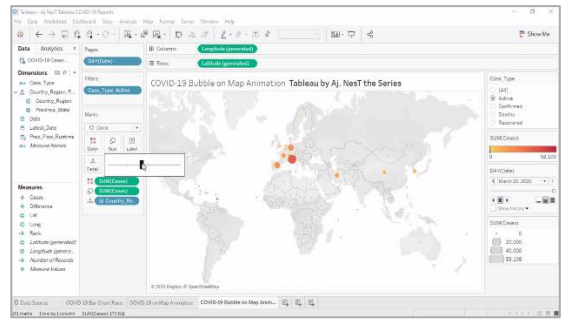

**รูปที่ 27** ปรับขนาดของแผนที่

ทดลองทำการกดปุ่ม Play เพื่อสังเกตการ ้เคลื่อนไหวของขนาด Bubble ในแต่ละประเทศในช่วง ต้นเดือน มีนาคม 2563 ดังรูปที่ 28

จากนั้นทำการปรับการแสดงผลของ Mark จาก Automation เป็น Map เพื่อแสดงแผนที่ ดังรูปที่ 23

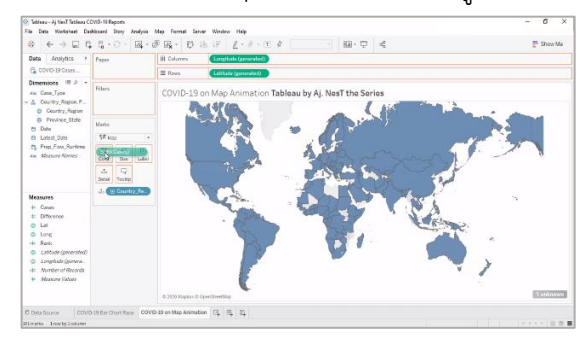

รูปที่ 23 แสดงภาพข้อมูลประเทศในรูปแบบแผนที่

ทำการปรับแต่งสีแผนที่ให้เหมาะสม ดังรูปที่ 24

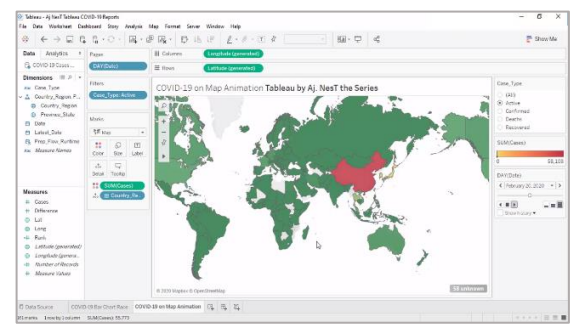

**รูปที่ 24** ปรับแต่งสีของแผนที่

ทำการลากข้อมูล Date ไปที่ Pages เพื่อทำให้ แผนที่มีการเคลื่อนไหวด้วยการกดปุ่ม Play ซึ่งได้ผลลัพธ์ การสร้างภาพข้อมูลแสดงประเทศที่มีจำนวนผู้ติดเชื้อ โควิด-19 แบบแผนที่โลกพร้อมทั้งเคลื่อนไหวตาม ช่วงเวลา ดังรูปที่ 25

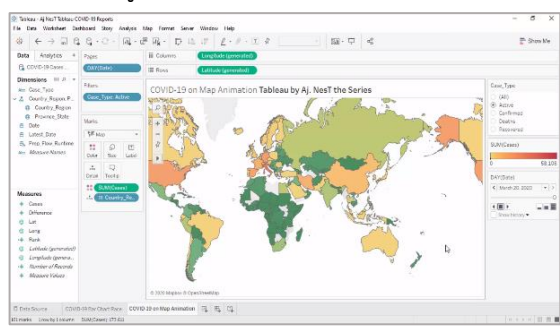

ร**ูปที่ 25** ผลลัพธ์การแสดงภาพข้อมูลแผนที่

วิเคราะห์ผลการทดลองหัวข้อที่ 4.3.2 จากชุด ข้อมูลของเชื้อไวรัสโควิด-19 ที่นำมาใช้สร้างภาพข้อมูล แบบแอนิเมชันในรูปแบบการกระจายตัวของสีบนแผนที่

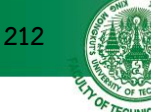

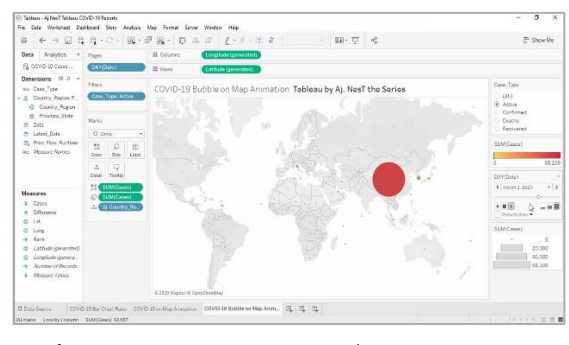

ร**ูปที่ 28** ขนาด Bubble บนแผนที่เดือน มีนาคม 2563

ผลลัพธ์การสร้างภาพข้อมูลแสดงประเทศที่มี จำนวนผู้ ติดเชื้อโควิด-19 แบบ Bubble พร้อมทั้ง เคลื่อนไหวตามช่วงเวลาในช่วงปลายเดือน มี.ค. 2563 ดังรูปที่ 29

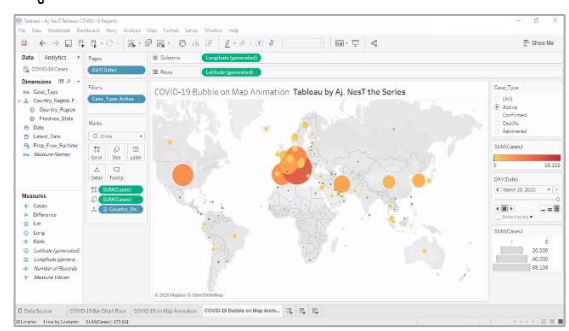

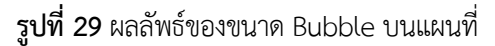

วิเคราะห์ผลการทดลองหัวข้อที่ 4.3.3 จากชุด ข้อมูลของเซื้อไวรัสโควิด-19 ที่นำมาใช้สร้างภาพข้อมูลใน รูปแบบแอนิเมชันผ่านแผนภูมิของขนาด Bubble เห็นได้ ชัดเจนว่าในช่วงต้นเดือนมีนาคม 2563 ขนาด Bubble ซึ่งคือจำนวนผู้ติดเชื้อโควิด-19 ของประเทศจีนมีขนาด ใหญ่มาก และหลังจากนั้นตั้งแต่ปลายเดือนมีนาคม 2563 เป็นต้นไปพบว่าขนาด Bubble ของประเทศจีนได้ลด ขนาดลงอย่างรวดเร็ว แต่ขนาด Bubble กลับไปขยายตัว ในประเทศฝั่งทวีปยุโรปและสหรัฐอเมริกาอย่างหนาแน่น

4.3.4 การสร้างภาพข้อมูลแสดงจำนวนผู้ติดเชื้อ โควิด-19 เฉพาะประเทศจีน ในรูปแบบแผนที่พร้อมทั้ง เคลื่อนไหวตามช่วงเวลา

ทำการ Filter ข้อมูลเฉพาะประเทศจีน ด้วยการ เปลี่ยนรูปร่างจาก Circle เป็น Map ดังรูปที่ 30

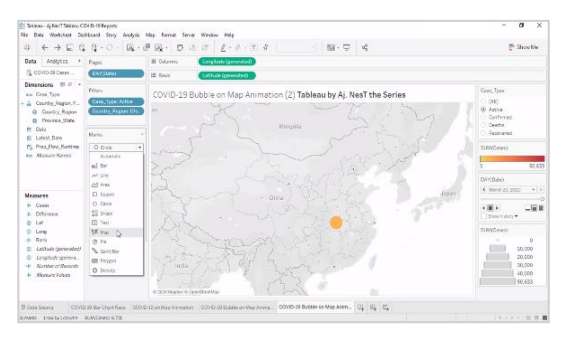

รูปที่ 30 แสดงแผนที่เฉพาะประเทศจีนแบบจุดวงกลม

ทำการปรับแต่งสีให้เหมาะสมและทดลองกดปุ่ม Play เพื่อดูการเปลี่ยนแปลงแบบเคลื่อนไหวของชุดข้อมูล ตั้งแต่วันที่ 23 มกราคม 2563 ดังรูปที่ 31

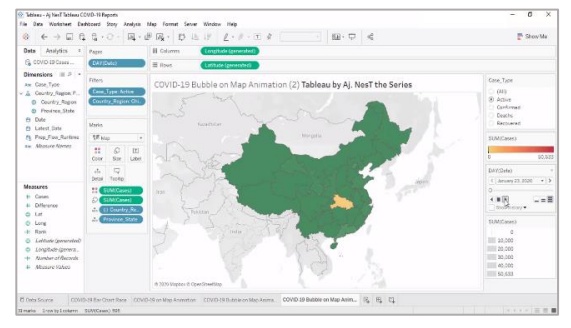

**รูปที่ 31** การเคลื่อนไหวของสีช่วงมกราคม 2563

สังเกตผลการกระจายตัวของสีในช่วงเดือน กุมภาพันธ์ 2563 ดังรูปที่ 32

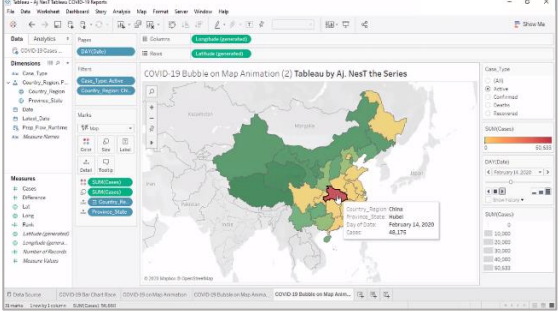

**รูปที่ 32** การเคลื่อนไหวของสีช่วงกุมภาพันธ์ 2563 ผลลัพธ์การสร้างภาพข้อมูลเฉพาะในประเทศจีน

พร้อมทั้งเคลื่อนไหวช่วงเดือน มีนาคน 2563 ดังรูปที่ 33

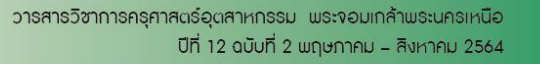

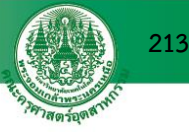

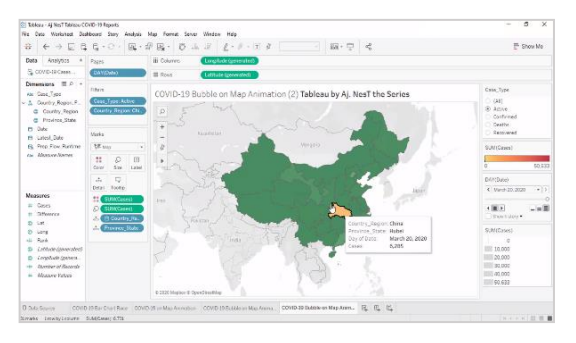

**รูปที่ 33** การเคลื่อนไหวของสีช่วงมีนาคม 2563

วิเคราะห์ผลการทดลองหัวข้อที่ 4.3.4 จากชุด ข้อมูลของเชื้อไวรัสโควิด-19 ที่นำมาใช้สร้างภาพข้อมูลใน รูปแบบแผนที่แสดงเมืองต่าง ๆ ในประเทศจีน เห็นได้ ชัดเจนว่าในช่วงเดือนมกราคม 2563 เมือง Hubei เริ่มมี ผู้ติดเชื้อไวรัสโควิด-19 หลังจากนั้นเข้าเดือนกุมภาพันธ์ 2563 เชื้อไวรัสโควิด-19 ได้แพร่กระจายไปทั่วเมืองต่าง ๆ และเมื่อถึงเดือนมีนาคม 2563 พบว่าจำนวนผู้ติดเชื้อ ไวรัสโควิด-19 รอบเมืองต่าง ๆ เริ่มเบาบางเช่นเดียวกับ ของเมือง Hubei แสดงว่าประเทศจีนมีมาตรการที่ เข้มแข็งในการแก้ไขปัญหาสถานการณ์นี้ได้อย่างรวดเร็ว

# 4.4 การจัดทำแดชบอร์ดเพื่อนำเสนองาน

ผลลัพธ์ของภาพข้อมูลที่ได้จากการทดลองการสร้าง ภาพข้อมูลทั้ง 4 หัวข้อ ได้แก่ 1) ภาพข้อมูลแสดงประเทศ ที่มีจำนวนผู้ติดเชื้อโควิด-19 ตามช่วงเวลาด้วยแผนภูมิ แท่งแบบแข่งขันกัน 2) ภาพข้อมูลแสดงประเทศที่มี จำนวนผู้ติดเชื้อโควิด-19 แบบแผนที่โลกพร้อมทั้ง เคลื่อนไหวตามช่วงเวลา 3) ภาพข้อมูลแสดงประเทศที่มี จำนวนผู้ ติดเชื้อโควิด-19 แบบ Bubble พร้อมทั้ง เคลื่อนไหวตามช่วงเวลา และ 4) ภาพข้อมูลแสดงจำนวน ผู้ติดเชื้อโควิด-19 เฉพาะประเทศจีน ในรูปแบบแผนที่ พร้อมทั้งเคลื่อนไหวตามช่วงเวลา สามารถนำภาพข้อมูล เหล่านี้มาแสดงร่วมกันบนแดชบอร์ดได้ดังนี้

ทำการสร้างแดชบอร์ด ดังรูปที่ 34

| Stabless - Aj Necil Tablesu COVID-19 Reports                                                                                | Man Format Game Wedges Male                                                                             | - 6 >               |
|----------------------------------------------------------------------------------------------------|----------------------------------------------------------------------------------------------------|---------------------|
|                                                                                                    | 2 R . D & F 2 . F . C F                                                                                 | 🗟 Show Me           |
| Belihoard Layout +                                                                                                    |                                                                                                    |                     |
| Size<br>Desitop Browner (1000 x 800) - •                                                                                    | þ                                                                                                    |                     |
| Streets  III COND 39 Bar Chart Race  COND 39 Babs Annet.  COND 39 Babs Annet.  COND 39 State on Map.  COND 39 State on Map. | Day show here                                                                                           |                     |
| Charts                                                                                                    |                                                                                                    |                     |
| Ties Destre                                                                                                    |                                                                                                    |                     |
| Defa Source COVID-39 Bar Chail Roce COVID                                                                                   | 5 15 certilas Anexature - COVID 19 Balatie on Mas Anexa - COVID-19 State on Mas Anexature - 🗇 Deathlese | eas 15, 15, 15, 15, |

## **รูปที่ 34** สร้างแดชบอร์ด

นำเข้าภาพข้อมูลต่าง ๆ ของหัวข้อที่ 4.3 มาแสดงใน แดชบอร์ดได้ตามต้องการ ดังรูปที่ 35

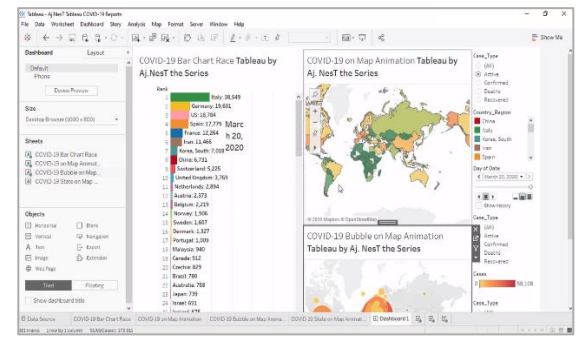

# **รูปที่ 35** นำเข้าภาพข้อมูลในแดชบอร์ด

ผลลัพธ์แสดงภาพข้อมูลบนแดชบอร์ดเชิงโต้ตอบ ดังรูปที่ 36

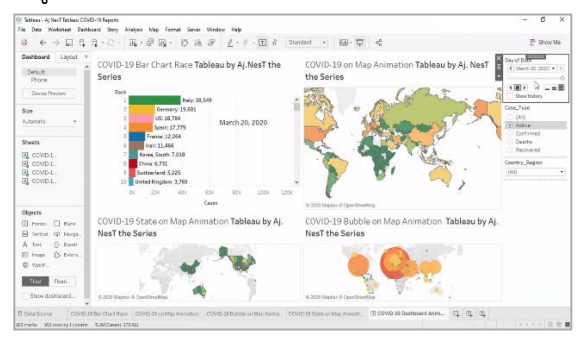

รูปที่ 36 ผลลัพธ์การแสดงภาพข้อมูลบนแดชบอร์ด การนำภาพข้อมูลมาแสดงร่วมกันบนแดชบอร์ดจะ ช่วยให้ผู้ใช้สามารถนำเสนอเรื่องราวต่าง ๆ ของทุกภาพ ข้อมูลแบบมีปฏิสัมพันธ์ได้ในเวลาเดียวกัน

#### 5. บทวิเคราะห์

วิธีการนำเสนอการสร้างภาพข้อมูลด้วยแท็บโบลว์ใน บทความนี้มีจุดเด่นทางด้านการนำเข้าข้อมูลแบบเรียลไทม์ มานำเสนอในรูปแบบแผนภูมิแอนิเมชันร่วมกับการมี ปฏิสัมพันธ์กับผู้ใช้ ซึ่งผู้ใช้สามารถปรับแต่งมุมมองของ ช่วงเวลาได้เอง ทำให้ผู้ใช้เห็นแนวโน้มทิศทางของข้อมูล การแพร่ระบาดของเชื้อไวรัสโควิด-19 ได้ชัดเจนยิ่งขึ้น ซึ่ง จะต่างกับการสร้างภาพข้อมูลแบบทั่วไป [19] ที่ใช้วิธีการ นำเสนอแบบแผนภูมิที่มีปฏิสัมพันธ์กับผู้ใช้เพียงอย่างเดียว

### 6. สรุป

ปัจจุบันข้อมูลเป็นหัวใจสำคัญขององค์กรหรือ หน่วยงานที่นำเทคโนโลยีมาใช้ในการขับเคลื่อนธุรกิจ ซึ่ง ในการแพร่ระบาดของเชื้อไวรัสโควิด-19 ทั่วโลก ทำให้ เกิดความสนใจในด้านการวิเคราะห์และแสดงภาพข้อมูล เพิ่มขึ้น ผู้คนต่างต้องการที่จะเรียนรู้และทำความเข้าใจ ต่อสถานการณ์ดังกล่าว การนำเครื่องมือแท็บโบลว์มาใช้ สร้างภาพข้อมูลถือว่ามีประสิทธิภาพสูงเนื่องจากสามารถ ช่วยวิเคราะห์ข้อมูลจำนวนมากที่มีความซับซ้อนได้อย่าง รวดเร็ว โดยไม่จำเป็นต้องมีความรู้ด้านการเขียนโปรแกรม ก็สามารถสร้างภาพข้อมูลได้ อีกทั้งสามารถนำมา ประยุกต์ใช้ในการวิเคราะห์ข้อมูลเชิงคาดการณ์เพื่อ ปรับปรุงการตัดสินใจให้ดีกว่าเดิม ดังนั้นจากผลการ ทดลองการสร้างภาพข้อมูลที่นำแท็บโบลว์มาประยุกต์ใช้ สามารถช่วยให้การวิเคราะห์และแสดงภาพข้อมูลได้เห็น ถึงแนวโน้มทิศทางและแง่มุมใหม่ ๆ ที่หลากหลายของ สถานการณ์การแพร่ระบาดของเชื้อไวรัสโควิด-19 ทั่วโลก ในรูปแบบแผนภูมิแอนิเมชันแบบต่าง ๆ ซึ่งช่วยส่งเสริม ให้การวิเคราะห์และสร้างภาพข้อมูลมีประสิทธิภาพและ ประสิทธิผลที่ดียิ่งขึ้น

### 7. เอกสารอ้างอิง

- G. Andrienko, N. Andrienko, S. Drucker and J. D. Fekete, "Big data visualization and analytics: Future research challenges and emerging applications," in *Big Data Visual Exploration & Analytics*, 2020.
- [2] S. Batt, T. Grealis, O. Harmon and P. Tomolonis, "Learning Tableau: A data visualization tool," *The Journal of Economic Education*, vol. 51, no. 3-4, pp. 317-328, 2020.
- [3] L. Beard and N. Aghassibake, "Tableau (version 2020.3)," *Journal of the Medical Library Association: JMLA*, vol. 109, no. 1, pp. 159, 2020.
- [4] "WHO portal," [Online]. Available: https:// www.who.int/emergencies /diseases/novelcoronavirus-2019/. [Accessed 9 December 2020].
- [5] A. Nikhat, F. Parwej and Y. Perwej, "A Perusal of big data classification and Hadoop technology," *Science and Education*, vol. 4, no. 1, pp. 26-38, 2017.
- [6] A. M. Sharma, "Data Visualization," In *Data Science and Analytics*, Bingley, Emerald Publishing Limited, 2020, pp. 1-22.
- [7] F. J. Anscombe, "Graphs in Statistical Analysis," *The American Statistician*, vol. 27, no. 1, pp. 17-21, 1973.
- [8] B. Fry, Visualizing data: Exploring and explaining data with the processing environment, O'Reilly Media, Inc, 2008.

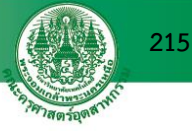

- [9] T. Alamo, D. G. Reina, M. Mammarella and A. Abella, "Covid-19: Open-data resources for monitoring, modeling, and forecasting the epidemic," *Electronics*, vol. 9, no. 5, p. 827, 2020.
- [10] "Tableau COVID-19 Data Resources," [Online].
   Available: https://www.tableau.com/covid-19coronavirus-data-resources/. [Accessed 12 December 2020].
- [11] " Open Government Data of Thailand,"
  [Online]. Available: https://data.go.th/dataset
  /covid-1 9 daily/. [Accessed 1 9 February 2021]. (in Thai)
- [12] "Toward Data Science," [Online]. Available: https://towardsdatascience.com/5 - quick-andeasy-data-visualizations-in-python-with-code -a2 2 8 4 bae9 5 2 f/. [Accessed 19 February 2021].
- [13] "Coraline," [Online]. Available: https://www.
   coraline.co.th/single-post/type-of-chart-indata-visualization/. [Accessed 1 9 February 2021]. (in Thai)
- [14] J. Schmidt, "Usage of Visualization Techniques in Data Science Workflows," in *VISIGRAPP*, 2020.
- [15] C. Chabot, C. Stolte and P. Hanrahan,"Tableau software," Tableau Software, 2003.
- [16] "Tableau Public," [Online]. Available: https:// public.tableau.com/. [Accessed 19 February 2021].
- [17] "Tableau," [Online]. Available: https://www. tableau.com/. [Accessed 19 February 2021].

- [18] "Martechthai," [Online]. Available: https:// www.martechthai.com/data/tableau/.[Accessed 19 February 2021]. (in Thai)
- [19] "COVID-19 (EOC-DDC Thailand)," [Online].
  Available: https://ddcportal.ddc.moph.go.th/ portal/apps/opsdashboard/index.html#/20f3
  466e075e45e5946aa87c96e8ad65. [Accessed 26 July 2021].